# INSTRUKCJA WPROWADZANIA INFORMACJI DO BIULETYNU INFORMACJI PUBLICZNEJ bip.um.szczecin.pl

### (Na przykładzie ogłoszeń o wszczęciu postępowania przetargowego)

Rozpoczynamy pracę na stronie głównej UMiNET - wewnętrznego serwisu informacyjnego UM Szczecin. W górnym menu serwisu odnajdujemy opcję: "ICOR UM", którą wybieramy poprzez kliknięcie.

| BIP- 🗮         | Î                                                     |                           |
|----------------|-------------------------------------------------------|---------------------------|
| Menu           |                                                       |                           |
| O mieście      |                                                       |                           |
| Prawo Lokalne  | Witamy w UMINECIE, intranetowym                       |                           |
| Samorząd       | Zapraszamy do korzystania z licznych funkcji serwisu. |                           |
| Jrząd Miasta   | Wszelkie uwagi prosimy przesyłać tutaj »              |                           |
| ISO 9001:2000  |                                                       |                           |
| Zam. publiczne | Przewodnik po serwisie                                | 👕 Książka telefoniczna UM |

1) Po zalogowaniu do systemu ICOR, po lewej stronie ekranu otrzymujemy dostęp do zasobów, zgodny z uprawnieniami:

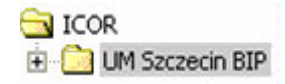

- 2) Klikamy na przy nazwie katalogu zasobów: "UM Szczecin BIP" rozwijając drzewko struktury podkatalogów.
- Następnie wybieramy podkatalog, w którym zamierzamy pracować, np. "zamówienia publiczne", (w związku z pozdziałem BZP, zamówień UM od pozostałych zamówień komunalnych, występują tu dwa podkatalogi: "postępowania urzędu" i " postępowania jednostek").

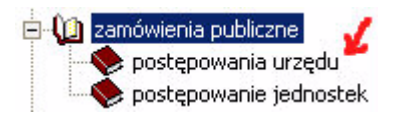

4) Następnie klikamy <u>prawym</u> przyciskiem myszki i otwieramy podkatalog: "postępowanie urzędu". Ukazuje się podręczne menu.

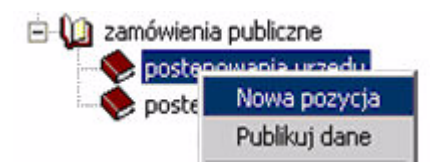

5) Klikamy na opcję: "nowa pozycja" (lewym przyciskiem myszki). W oknie zarządzania treścią ICOR Manager, po jego prawej stronie, otwiera się właściwa formatka w której będziemy umieszczali dane wg. podanej kolejności:

| Tytu <del>l</del> : | Q.         |
|---------------------|------------|
| Zamawiający:        | <b></b> Q. |
| Wartość przetargu:  |            |

W polu: "Tytuł":

|        | 10 |   |
|--------|----|---|
| Tytuł: |    | ð |
|        |    |   |
|        |    |   |

... wpisujemy prostą, zroumiałą dla odbiorcy treści nazwę dokumentu, który chcemy opublikować (pole o ograniczonej ilości znaków).

W ikonce 🗳 - "podgląd wartości", mamy do dyspozycji podręczny słownik nazw, które wcześniej były wprowadzane w tym polu do systemu.

W polu: "Zamawiający":

| Zamawiający: | <b>A</b> |
|--------------|----------|
|              |          |

... wpisujemy pełną, poprawną nazwę podmiotu. Można posłużyć się ikoną 🗳 - "podgląd wartości", (ukazuje się lista z odpowiednimi danymi).

W polu: "Wartość przetargu":

| Wartość przetargu: | ۵ |
|--------------------|---|
|                    |   |

... wpisujemy progową wartość postępowania, (przedział wartości).

6) Następnie przechodzimy, (używając windy zewnętrznej, która znajduje się z prawej strony ekranu) do pola treści: Treść ogłoszenia:

| Tytuł:                                     | <b> \</b>                                 |  |
|--------------------------------------------|-------------------------------------------|--|
| Zamawiający:                               | <b></b>                                   |  |
| Wartość przetargu:                         | D.                                        |  |
| Treść ogłoszenia:                          |                                           |  |
| Źródło dokumentu 🗂 🐰 🖻<br>B I 🗓 ABC 🗙 x² 🗐 | <b>8666</b> 5♥#∽∝■2€88.⊒≒<<br>=========== |  |
| Format Normalny 💽 C                        | zcionka Arial 💽 Rozmiar 💽 🍢 🌆 Zoom 100% 💽 |  |
|                                            |                                           |  |

Treść należy wpisywać bezpośrednio "z ręki".

- 7) Publikowaną treść można wklejać z innego dokumentu tekstowego przy pomocy trzech różnych opcji edytora tekstu systemu ICOR.
  - "wklej czysty tekst" Najlepiej posłużyć się opcją: (nazwa opcji pokazuje się w momencie najechania myszką na powyższą ikonkę).
  - W przypadku, gdy w treści ogłoszenia znajdują się tabele, należy używać opcji: "wklej"

(tabelki wklejane do "treści ogłoszenia" nie będą miały linii obramowań).

W przypadku niechęci do ponownego edytowania publikowanej treści, która wcześniej

została przygotowana w edytorze MS Word można użyć opcji: - "wklej z Worda", (opcja nie jest zalecana ze względu na możliwość utraty pierwotnej formy edytowanej treści).

## Pomocne skróty klawiatury:

- "Ctrl" + "A" zaznaczanie całego tekstu
- "Ctrl" + "C" zastępuje "kopiuj" "Ctrl" + "V" zastępuje "wklej"
- "Alt" + "Tab" przechodzenie i uaktywnianie otwartych okien aplikacji.
- "Ctrl + 1" odstępy między wierszami

### UWAGA!

Pełen wykaz przydatnych skrótów klawiatury znajduje się w serwisie UMiNET w opcji: "Materiały Szkoleniowe".

| Treść ogłoszenia:                                             |                                         |
|---------------------------------------------------------------|-----------------------------------------|
| Źródło dokumentu 🗖 🐰 🖻 🛍 🛱 📾 🎒 🖤 🚧 🗠 😋 🛽                      | I 🖉 🍓 🙈 🔜 🚝 🆚                           |
| B I U AB€ ×2 x2 ≣ ≣ ≣ ≣ ≣ ⊑ 僅 僅 🗖                             |                                         |
| Format Normalny Czcionka Arial 💽 Rozmiar                      | 📃 😼 🗛 Zoom 100% 🗸                       |
|                                                               | xx-mały                                 |
| tu wprowadzamy tekst, tu wprowadzamy tekst, tu wprowadzamy te | wadzamy tekst, tu wprowadzamy<br>watu   |
| tu wprowadzamy tekst, tu wprowadzamy tekst, tu wprowadzamy te | l średni wadzamy tekst, tu wprowadzamy  |
|                                                               | duzy<br>x-duży                          |
| tu wprowadzamy tekst, tu wprowadzamy tekst, tu wprowadzamy te | u xx-duży wadzamy tekst, tu wprowadzamy |
|                                                               |                                         |

Czcionka: Ariel, Rrozmiar czcionki: x - mały

Na zakończenie pracy z tekstem należy zwrócić szczególną uwagę na poprawność treści i estetykę jej edycji, (polskie litery, odstępy między wyrazami, odstępy pomiędzy wierszami, numerowanie, punktowanie, odnośniki).

- 8) W przypadku ogłoszeń o wszczęciu postępowania przetargowego przechodzimy poniżej i przystępujemy do wypełniania pola: "SIWZ i załączniki".
  - W polu: "SIWZ i załączniki" możemy wprowadzić treść Specyfikacji Istotnych Warunków Zamówienia i określić zawartość poszczególnych załączników.
  - W przypadku dużych objętości dokumentu SIWZ w polu przewidzianym na edycję treści: "SIWZ i załaczniki" możemy wprowadzić jedynie odniesienie do pliku SIWZ i załączników w ten sposób, że linkujemy te dokumenty.

#### Dodawanie odniesienia (link) do pliku:

- Dokumenty przygotowane w plikach elektronicznych do publikacji, powinny być zapisane w formacie PDF o zlapidaryziwanej nazwie, bez polskich znaków. Ich wielkość powinna być w miarę możłiwości jak najmniejsza. W przypadku dokumentów o dużej pojemności należy je podzielić, oddzielając teksty od rysunków. Każdy z rysunków lub map najlepiej zapisywać jako osobny plik.
- Aby załączyć dokument należy w polu SIWZ i załączniki wprowadzić nazwę dokumentu, np. "Załącznik Nr 1", (tu należy używać polskie znaki).
- Następnie należy zaznaczyć wprowadzoną nazwę dokumentu, aby uaktywnić opcję:
   "wstaw / edytuj hiperłącze".

| SWZ i załączniki:                           |                                                           |            |
|---------------------------------------------|-----------------------------------------------------------|------------|
| Źródło dokumentu 🗖 🐰 🖻 🛍                    | 🔀 📾 🖑 👭 🗠 🖙 🔟 🖉 🍓 🛵 📰 🚍                                   | ۵          |
| B I ∐ AB€ × <sub>2</sub> x <sup>2</sup> ≣ ≣ |                                                           |            |
| Format Normalny 💽 Czcio                     | <sup>n</sup> 🚰 Hiperłącze Okno dialogowe strony sieci Web | ×          |
| SIWZ                                        | Adres URL                                                 | ок         |
|                                             | Wysyłanie pliku                                           | Anuluj     |
|                                             | Najpierw wyślij plik do serwera!                          | Przeglądaj |
|                                             | Okno docelowe Tytuł                                       |            |

Otwiera się okienko: "Hiperłącze - Okno dialogowe strony sieci Web"

• Następnie klikamy w opcję: "przeglądaj". Otwiera się okno wyboru plików lub katalogów.

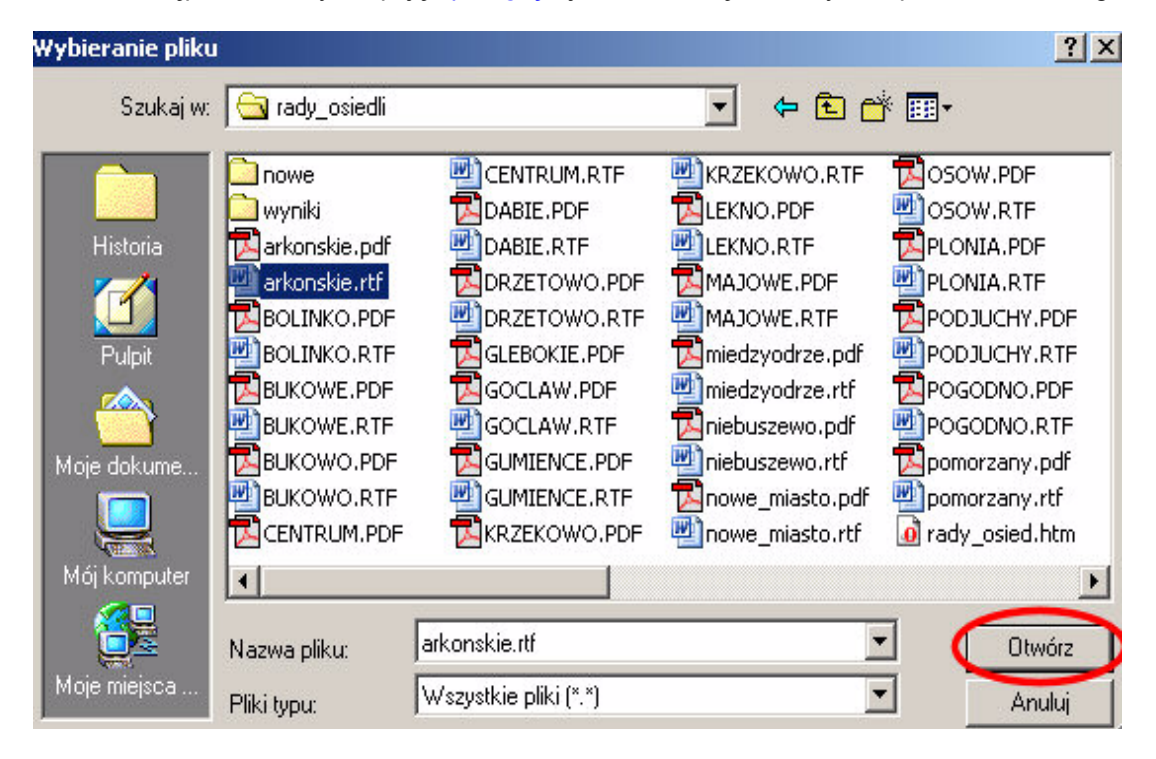

- Po wyborze właściwego pliku, potrzebnego nam dokumentu klikamy w "otwórz".
- W okienku po lewej stronie ukaże się "adres" (link) naszego załącznika.
- Następnie klikamy w przycisk z napisem: "najpierw wyślij plik do serwera!", a następnie przycisk "OK". Wówczas w oknie: "SIWZ i załączniki" ukaże się <u>nazwa z podkreśleniem</u> (link do dokumentu); klikając później w niego na stronach BIPu, będzie można pobrać/otworzyć potrzebny ewentualnemu odbiorcy dokument.

| Adres URL                     |             | ОК         |
|-------------------------------|-------------|------------|
| Wysyłanie pliku               |             | Anuluj     |
| N:\rady_osiedli\arkonskie.rtf | Przeglądai  |            |
| Najpierw wyślij plik d        | lo serwera! | Przeglądaj |
| )kno docelowe                 | T YOUR      |            |
| <br><br>brak ustawień>        |             |            |

#### ▶I tak postępujemy z kolejnymi załącznikami

 W przypadku ogłoszeń o wszczęciu postępowania przetargowego przechodzimy poniżej i przystępujemy do wypełniania pola: "Wynik postępowania".

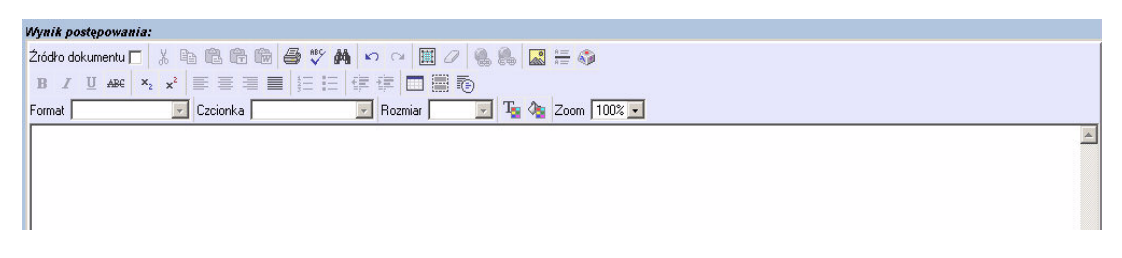

• To okienko wypełniane jest, po wyborze oferenta i rozstrzygnięciu przetargu.

## 10) Objaśnienia dolnych pól formatki:

| Data publikacji:                      | rrrr/mm/dd: 2006/8/9 🔼 |
|---------------------------------------|------------------------|
| Archiwum:                             |                        |
| Informacja podmiot<br>udostępniający: | <u> </u>               |
| informacja osoba<br>odpowiedzialna:   | <u>م</u>               |
| hformacja data<br>wytworzenia:        | rrrr/mm/dd: 2006/8/9   |
| Informacja opis czynności:            | <b></b>                |

- Data Publikacji Tu wpisuje się datę publikacji
- Archiwum Tą opcję zaznacza się po zakończeniu przetargu gdy chcemy przenieść opublikowane treści do archiwum systemu, (wersja on-line zamienia się off-line).

- Informacja podmiot udostępniający Tu wpisujemy nazwę wydziału odpowiedzialnego za przeprowadzenie przetargu.
- Informacja osoba odpowiedzialna Osoba odpowiedzialna za przetarg: Dyrektor Wydziału, Kierownik Referatu, (nie wpisujemy tu osoby wpisującej treść ogłoszenia).
- Informacja data wytworzenia Tu kreujemy datę wytworzenia.
- Informacja opis czynności Tu wpisujemy czynność jaką wykonaliśmy w powyższych treściach "nowa pozycja, "aktualizacja", "optymalizacja edycji,", itp.
- 11) Na zakończenie wprowadzania treści klikamy w przycisk: "Zapamiętaj" celem zapisania wprowadzonych treści.

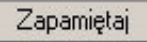

- 12) Następnie w nowym oknie przeglądarki MSIE otwieramy stronę: bip.um.szczecin.pl. iaby przejść do katalogu: "zamówienia publiczne". Tam w bazie ogłoszeń o przetargach UM odnajdujemy swój rekord i otwieramy jego pełną treść. Sprawdzamy czy wszystko się zgadza pod względem merytorycznym i edycyjnym i czy załączniki otwierają się poprawnie.
- 13) Jeżeli opublikowana treść jest poprawna, drukujemy ją poprzez kliknięcie na ikonkę drukarki, która znajduje się w dolnej części każdego dokumentu.
- 14) W przypadku wykrytych mankamentów opublikowanych treści wracamy do systemu ICOR Manager celem optymalizacji publikacji.
- 15) W przypadku wystąpienia problemów należy dzwonić pod numer 5706 (Krzysztof Kozakowski i Tomasz Czerniawski).